## 武州ガスメールマガジンの登録について

本書は武州ガスメールマガジンの登録および登録情報の変更や解除の方法について記載しています。 メールマガジンの登録や登録内容の修正方法について分からないときにご利用ください。

### 目 次

| < | メール | マガジン | ノの登録 | ・変更  | ・解除 | 余のペ | ペーシ | を   | 表示  | 「す | る | とき | <u></u><br><u></u> | • | • | • | • | • | • | • | • | • | • | • • |   | • 2 | , |
|---|-----|------|------|------|-----|-----|-----|-----|-----|----|---|----|--------------------|---|---|---|---|---|---|---|---|---|---|-----|---|-----|---|
| < | メール | マガジン | ノの配信 | 登録を  | すると | :き> | ••• | •   | •   | •  | • | •  | ••                 | • | • | • | • | • | • | • | • | • | • | • • |   | • 3 | , |
| < | メール | アドレン | ス・氏名 | ・住所な | など登 | 登録情 | 靜報の | )変] | 更を  | シす | 3 | とそ | <u></u><br>¥ >     | • | • | • | • | • | • | • | • | • | • | • • |   | • 7 | , |
| < | 登録し | たパスワ | フードを | 忘れてし | ノまー | ったと | き>  | • • | • • | •  | • | •  | ••                 | • | • | • | • | • | • | • | • | • | • | • • | 1 | l 2 | , |
| < | メール | マガジン | ノの登録 | を解除す | すると | :き> | ••• | •   | •   | •  | • | •  |                    | • | • | • | • | • | • | • | • | • | • | • • | ] | 4   | : |

<メールマガジンの登録・変更・解除のページを表示するとき>

#### ■操作方法

- 1. インターネットに接続するブラウザ(グーグルクローム等)を起動します。
- 2. 武州ガスホームページ(http://www.bushugas.co.jp)にアクセスします。
- 3. トップページ上部の【食と暮らし】の「メールマガジンのご案内」をクリックします.

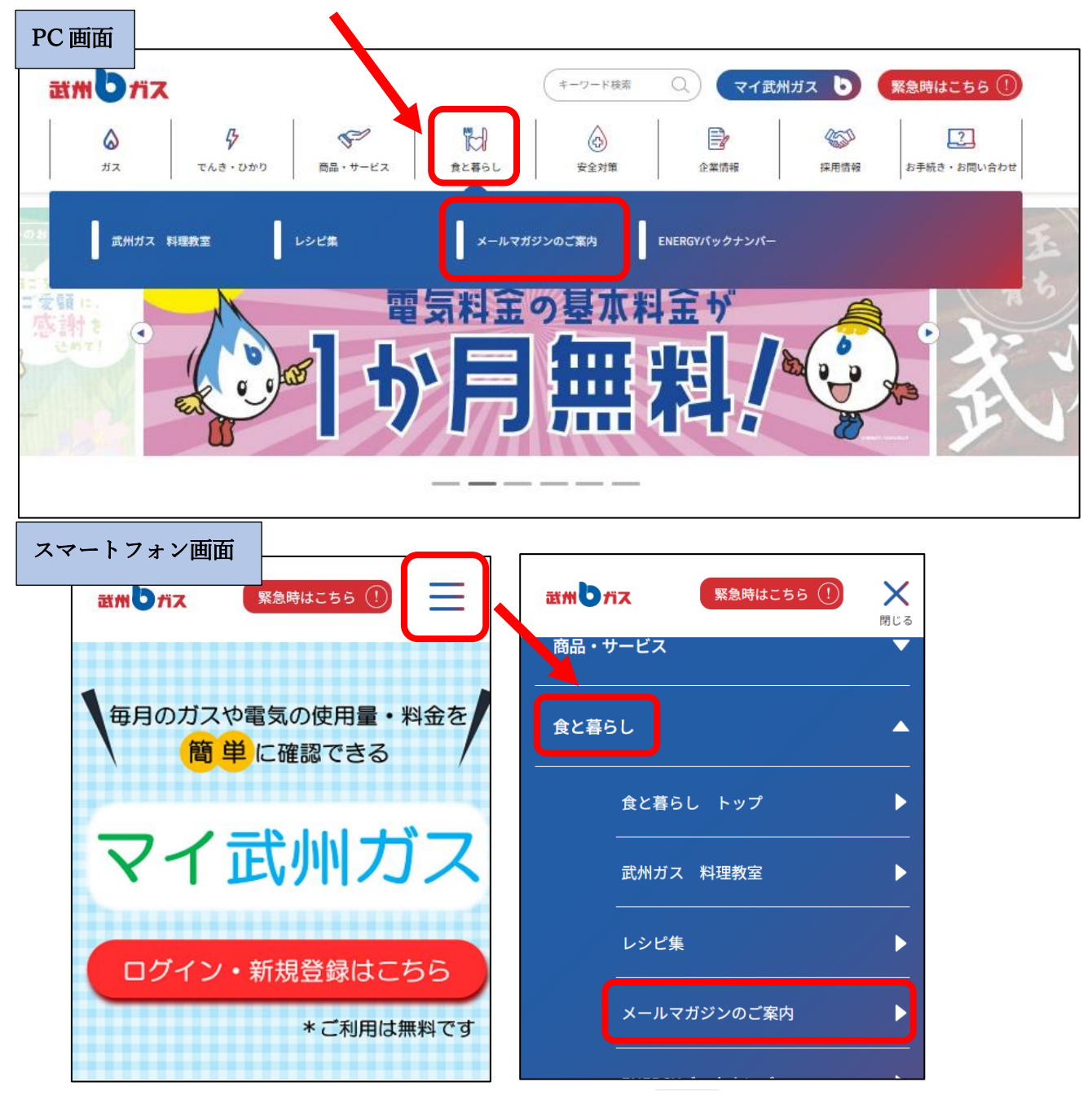

※スマートフォンの場合は、トップページ右上の三本線 を開き、【食と暮らし】の「メールマ ガジンのご案内」をクリックします. <メールマガジンの配信登録をするとき>

■操作方法

1.「メールマガジンのお申し込み」ページ中央の【新規登録はこちら】ボタンをクリックします。

|                                                                                                    | マイ武州ガス 緊急時はこちら   (シング) (シング)   企業情報 採用情報                 |
|----------------------------------------------------------------------------------------------------|----------------------------------------------------------|
| メールマガジンのお月し                                                                                                    | ン込み                                                      |
| ホーム / 食と暮らし / メールマガジンのお申し込み                                                                                                    |                                                          |
|                                                                                                    | Bushu Gas<br>Mail Magazine                               |
| 武州ガスメールマガジンに3 録しま<br>式州ガスのメールマガジンは、お得なセール情報、レシピ、当社で開催している料理教にや、近開<br>す。<br>また、メールマガジン読者限定のブレゼントや、当社主催のコンサートの当選確率が、くなるなどの<br>もちろん、入会金・会費は無料です。ぜひ、ご登録ください!<br>※メールマガジンの配信登録・解除方法についての詳細は、操作説明書 PDF 日本の文ください。<br>新規登録はこちら 日 | <b>せんか?</b><br>他域のイベント情報などを毎月1回を目安にお届けしておりま<br>の特徴もあります! |
| ご登録内容の変更 🖳 登録の取り消し(解除) 🛛                                                                                                    | 🛛 パスワードをお忘れの方 💷                                          |

「メールマガジン登録フォーム」が表示されます。

2. 必要な情報を入力したら、ページ下部の【確認】ボタンをクリックします。

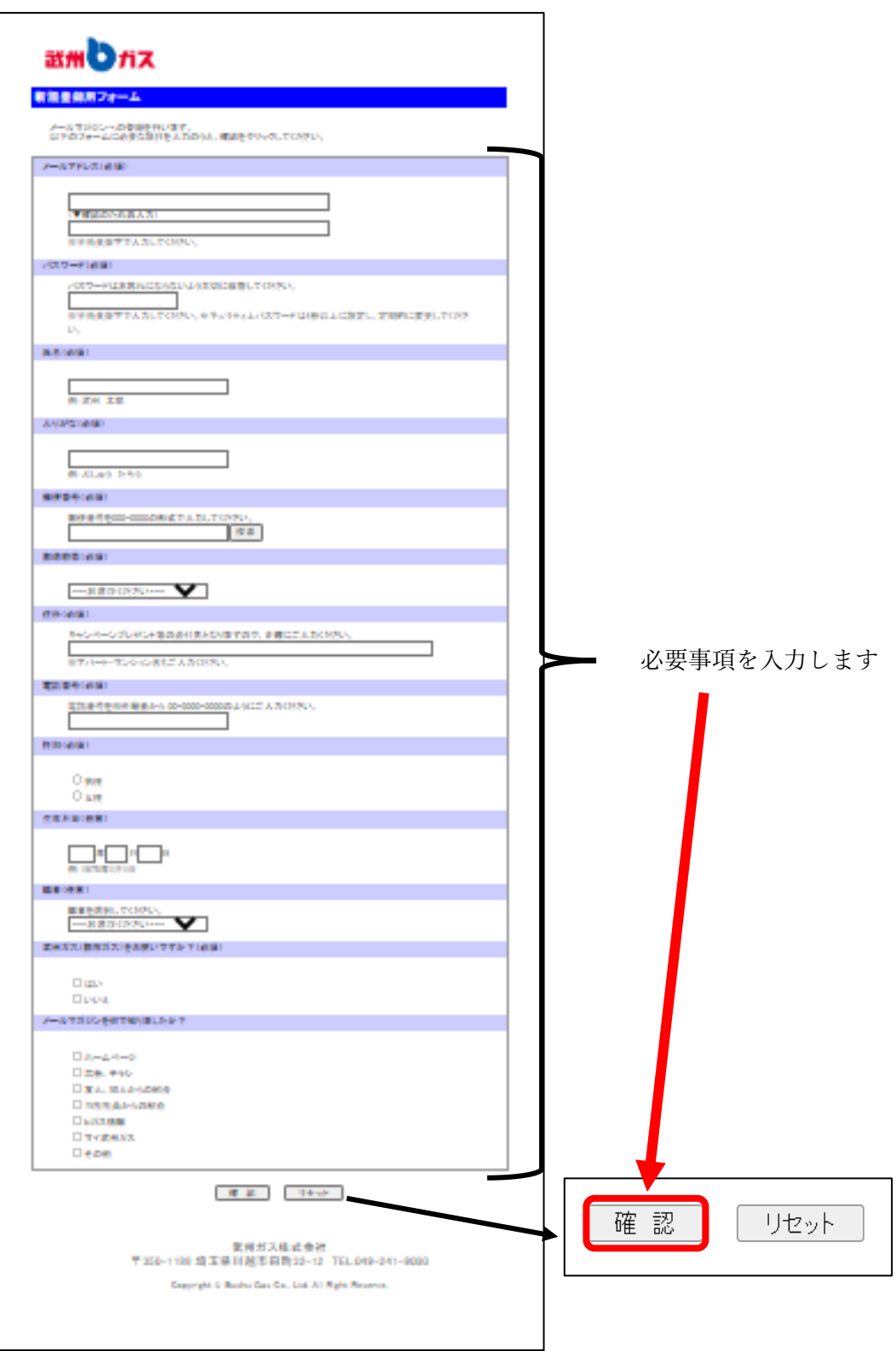

「登録内容の確認」ページが表示されます。

※パスワードは、登録する方が設定する文字列となります。半角英数字でご入力ください。

3. 表示された内容に誤りがなければ【送信】ボタンをクリックします。

| 武川したス                            |                             |
|----------------------------------|-----------------------------|
| f規登録用フォーム                        |                             |
| 以下の内容で登録いたします。<br>登録内容にお問違いがないかこ | 変貌いただき、よろしければ法信をクリックしてください。 |
| メールアドレス(必須)                      |                             |
| xxx8bushugas.co.jp               |                             |
| パスワード(必須)                        |                             |
| ••••                             |                             |
| 氏名(必須)                           |                             |
| 武州 太郎                            |                             |
| ふりがな(必須)                         |                             |
| ぶしゅう たろう                         |                             |
| 感視者号(必須)                         |                             |
| 3501188                          |                             |
| 都道府県(必須)                         |                             |
| 埼玉県                              |                             |
| 住所(必須)                           |                             |
| JII越市田町32-12                     |                             |
| 電話者号(必須)                         |                             |
| 049-241-9000                     |                             |
| 性別(必須)                           |                             |
|                                  |                             |
| 生年月日(仕恵)                         |                             |
|                                  |                             |
| 带来1住息?                           |                             |
| テルシック おまどうしたただい う                |                             |
| ルカカメイタ中ガメイをお求いて<br>(4)、          | 25 U - 140 Al               |
| ほり ふつせびい たちったりせいき                | -40.7                       |
| メールマガンジぞれ 色料りました                 | 22° 7                       |
| M-24-22                          |                             |

「登録完了」ページが表示されます。

4.「武州ガストップページへ戻る」をクリックします。

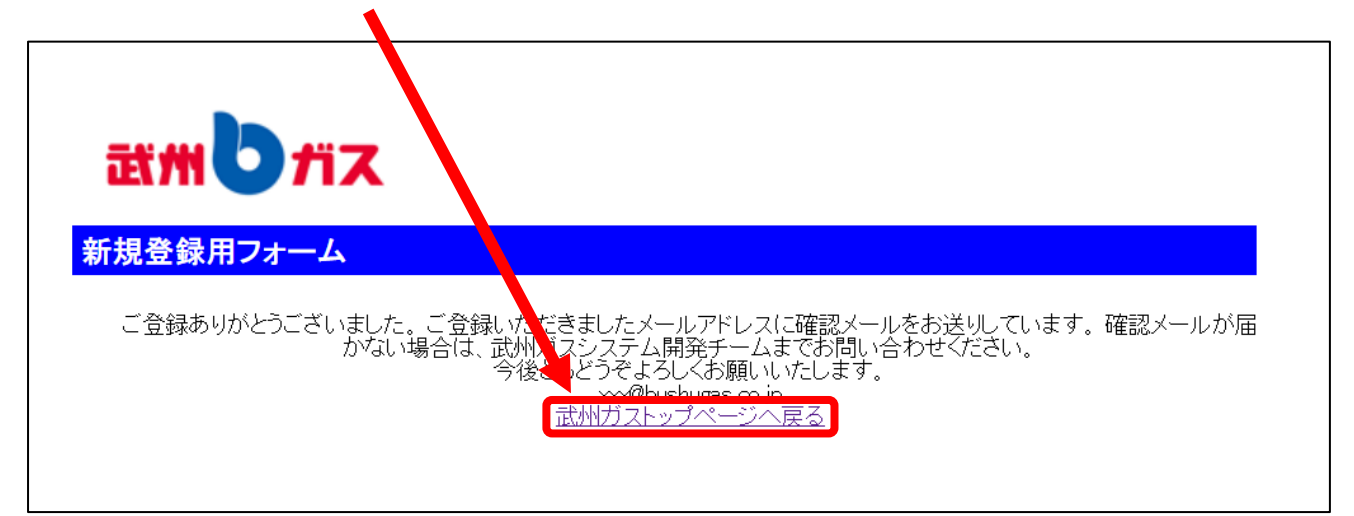

トップページが表示されます。

以上でメールマガジンの登録は完了です。

■ご注意

メールマガジンの登録が完了すると、武州ガスから登録完了をお知らせするメールを送信します。登 録完了のお知らせメールは、登録後すぐに届かない場合があります。

登録から1日以上メールが届かない場合、登録したメールアドレスに誤りがある可能性があります。 この場合、登録情報の変更画面を開いて登録内容を修正するか、再度正しいメールアドレスで最初か ら登録しなおしてください。 <メールアドレス・氏名・住所などの登録情報の変更をするとき>

# ■操作方法

1.「メールマガジンのお申し込み」ページ中央の【ご登録内容の変更】をクリックします。

| 武州しガフ                  | κ.                                              |                                             |                                                | +-7-F #                      | Q (रनद्य                | 州ガス 🕑         | 緊急時はこちら ①               |
|------------------------|-------------------------------------------------|---------------------------------------------|------------------------------------------------|------------------------------|-------------------------|---------------|-------------------------|
| <b>Д</b><br><i>Н</i> л | <b>み</b> でんき・ひかり                                | <b>愛知</b><br>商品・サービス                        | 1000 また (1000 1000 1000 1000 1000 1000 1000 10 | 全対策                          | 企業情報                    | 採用情報          | <b>2</b><br>お手続き・お問い合わせ |
|                        |                                                 | ×-                                          | ルマガジン                                          | ンお申しジ                        | ⊾み                      |               |                         |
| ホーム/食と暮らし/メー           | ルマガジンのお申し込み                                     |                                             |                                                |                              |                         |               |                         |
|                        |                                                 |                                             |                                                |                              | Bushu (<br>Mail Ma      | Gas<br>agazin | е                       |
|                        |                                                 | 武州                                          | スメールマガジ                                        | シに登録しません                     | <i>か</i> ?              |               |                         |
| 武が<br>す。<br>まれ<br>もり   | Hガスのメールマガジンは、<br>た、メールマガジン読者機び<br>5ろん、入会金・会費は無料 | お得なセール情報、ハシ<br>宅のプレゼントや、自社主<br>幸です。ぜひ、「査録くだ | ビ、当社で開催してい?<br>催のコンサートの当選6<br>さい!              | る料理教室や、近隣地域の<br>奮率が高くなるなどの特異 | )イベント情報などを毎月<br>1もあります! | 1回を目安にお届けし    | ておりま                    |
| 術;                     | メールマガジンの配信登録                                    | ・解除方法に いての詳細                                | は、操作説明書 PDF                                    | ┣ をご覧ください。                   |                         |               |                         |
|                        |                                                 |                                             | 新規登録                                           | \$C\$6 []                    |                         |               |                         |
|                        | ご登録内容の                                          | 変更 🛛                                        | 登録の取り                                          | 消し(解除) 🛛                     | -פגא                    | ドをお忘れの方       |                         |

「登録内容変更」ページが表示されます。

2. 登録しているメールアドレスとパスワードを入力し、【変更】ボタンをクリックします。

| 武州しガス                        |                    |          |              |  |
|------------------------------|--------------------|----------|--------------|--|
| 武州ガス メールマガジン登録内容             | 容変更フォー.            | 4        |              |  |
| 登録したメールアドレスとバスワードを入力!        | 」、「変更」ボタンを         | りックしてくださ | ί <b>ι</b> . |  |
| バスワードを忘れてしまった方は <u>こちらをク</u> | <u> ルックしてください。</u> |          |              |  |
| メールアドレス                      |                    |          |              |  |
| xxxx@bushugas.co.jp          |                    |          |              |  |
| パスワード                        |                    |          |              |  |
|                              |                    |          |              |  |
|                              | 変更                 | リセット     |              |  |

「登録情報変更」ページが表示されます。

※登録したメールアドレスとパスワードが一致しないと、登録内容の変更ができません。

認証に失敗しました。 入力されたメールアドレスまたはパスワードが間違っている可能性があります。 お手数ですが入力内容をご確認のうえ、再度ご入力願います。

上記のエラーが表示されたら、ブラウザの「戻る」ボタンを押してください。

※パスワードを忘れた方は・・・

12 ページの<登録したパスワードを忘れてしまったとき>をご参照ください。

3. 登録内容を修正したら、ページ下部の【確認】ボタンをクリックします。

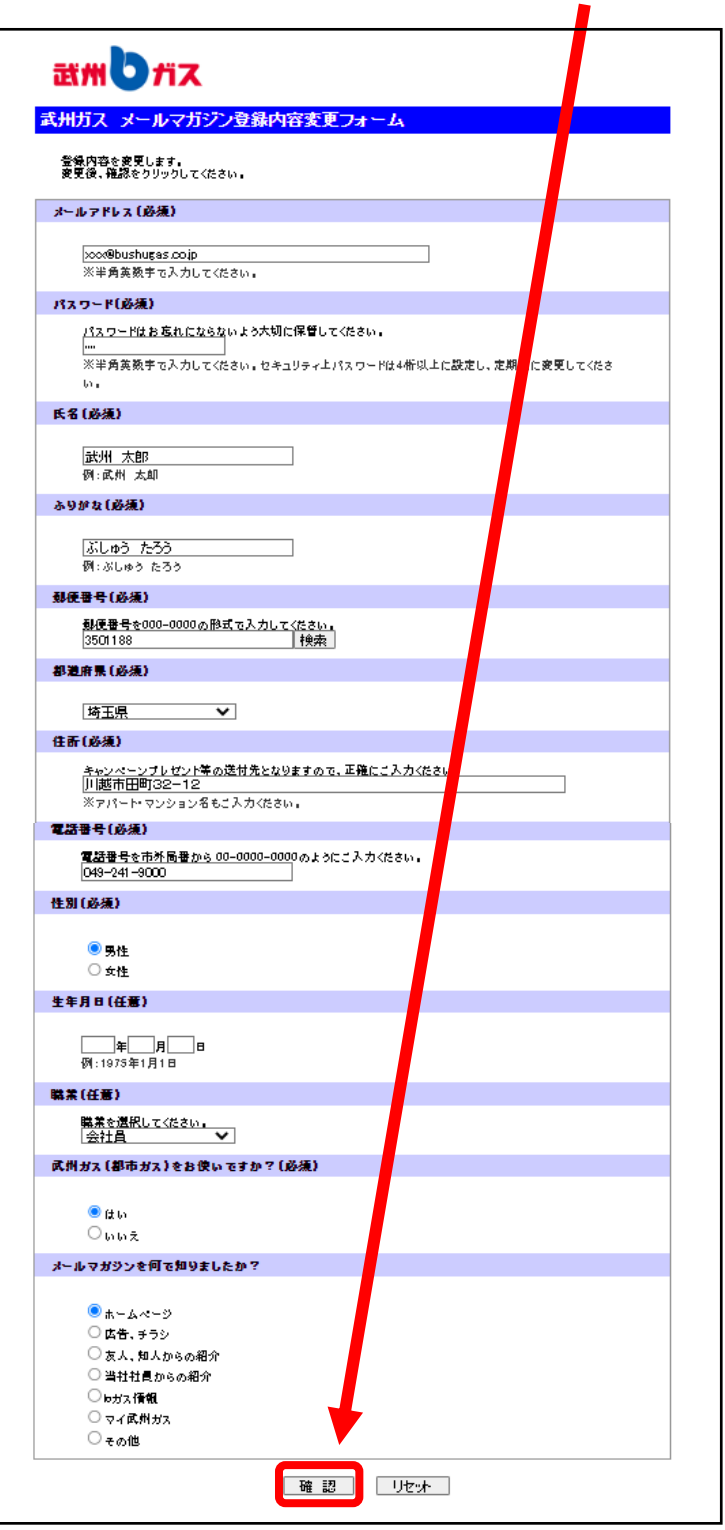

「登録内容の確認」ページが表示されます。

4. 表示された内容に誤りがなければ【送信】ボタンをクリックします。

| 武州しガス                                  |                        |
|----------------------------------------|------------------------|
| ま州ガス メールマガジン登録内                        | 客変更フォ <mark>・</mark> ム |
| 以下の内容で更新いたします。<br>金焼内容にお問違いがないかご確認いただき | ま、よろしければ、檀をクリックしてください。 |
| メールアドレス(必須)                            |                        |
| xxx8bushugas.co.jp                     |                        |
| パスワード(必須)                              |                        |
| ••••                                   |                        |
| 氏名(必須)                                 |                        |
| 武州 太郎                                  |                        |
| ふりがな(必須)                               |                        |
| ぶしゅう たろう                               |                        |
| 感視者寺(必須)                               |                        |
| 3501198                                |                        |
| 都道府県(必須)                               |                        |
| 埼玉県                                    |                        |
| 住所(必須)                                 |                        |
| 川越市田町32-12                             |                        |
| 電話書号(必須)                               |                        |
| 049-241-9000                           |                        |
| 性別(必須)                                 |                        |
| 男性                                     |                        |
| 生年月日(任意)                               |                        |
|                                        |                        |
| 職業(任意)                                 |                        |
| 会社員                                    |                        |
| 貫州ガス(都市ガス)をお使いですか?(必                   | 3週3                    |
| はい                                     |                        |
| メールマガジンを何で知りましたか?                      |                        |
| ホームページ                                 | •                      |

「更新完了」ページが表示されます。

5.「武州ガストップページへ戻る」をクリックします。

| 武州しガス                                                                 |
|-----------------------------------------------------------------------|
| 武州ガス メールマガジン登録内容変 フォーム                                                |
| 登録情報を更新いたしました。今後ともよろしくお願いいたします。<br>xx@bisburgs co.jo<br>武州ガストップページへ戻る |
| 武州ガス株式会社<br>〒350-1188 埼玉県川越市田町32-12 TEL:049-241-9000                  |
| Copyright © Bushu Gas Co., Ltd. All Right Reserve.                    |
|                                                                       |

トップページが表示されます。

以上でメールマガジンの登録情報の変更は完了です。

<登録したパスワードを忘れてしまったとき>

## ■操作方法

1.「メールマガジンのお申し込み」ページ中央の【パスワードをお忘れの方は】をクリックします。

|                  |                               |                              | NEWS C              |                         |                |           | 1    |
|------------------|-------------------------------|------------------------------|---------------------|-------------------------|----------------|-----------|------|
| <b>ふ</b><br>ガス   | でんき・ひかり                       | 商品・サービス                      | 食と暮らし               | 安全対策                    | 企業情報           | 保用情報      | 2.   |
|                  | *                             | ×-                           | ールマガジン              | ンのお申し込                  | <u>\</u>       |           |      |
| ミーム / 食と暮らし / メー | -ルマガジンのお申し込み                  |                              |                     |                         |                |           |      |
|                  |                               |                              | M                   |                         |                |           |      |
|                  |                               | The second                   | 6                   |                         | Bushu (        | Gas       |      |
|                  |                               | and o                        |                     |                         | Mail Ma        | gazin     | e    |
|                  |                               | 武州                           | ガスメールマガジ            | ジンに登録しません               | いか?            |           |      |
| 武                | 州ガスのメールマガジンは、                 | 、お得なセール情報、レシ                 | ピ、当社で開催している         | る料理教室や、近隣地域の            | )イベント情報などを毎.   | 回を目安にお届けし | ておりま |
| ±<br>ئ           | た、メールマガジン読者限)<br>ちろん、入会金・会費は無 | 定のプレゼントや、当社主<br>料です。ぜひ、ご登録くだ | (催のコンサートの当選6<br>さい! | <sup>権率が高くなるなどの特典</sup> | <b>ほもあります!</b> |           |      |
| ÷                | メールマガジンの配信登録                  | ・解除方法についての詳細                 | aは、操作説明書 PDF        | ┣ をご覧ください。              |                |           |      |
|                  |                               |                              | 新規登録(               | 1256 🛛 🔵                |                | •         |      |
|                  |                               |                              |                     |                         |                |           |      |

「パスワード取得」ページが表示されます。

2. 登録しているメールアドレスを入力し、【パスワード取得】ボタンをクリックします。

| 武州しガス                                             |                            |
|---------------------------------------------------|----------------------------|
| 武州ガスメールマガジン パスワード・メルマガ                            | 禄番号を確認したい方は                |
| 登録したメールアドレスを入力し、「パスワード取<br>登録したメールアドレス宛に、パスワードを注信 | マ得」ボタンをクリックしてください。<br>します。 |
| メールアドレス                                           |                            |
| xxx@bushugas.co.jp                                |                            |
| パスワード取得                                           | リセット                       |

「パスワード送信完了」ページが表示されます。

3.「武州ガストップページへ戻る」をクリックします。

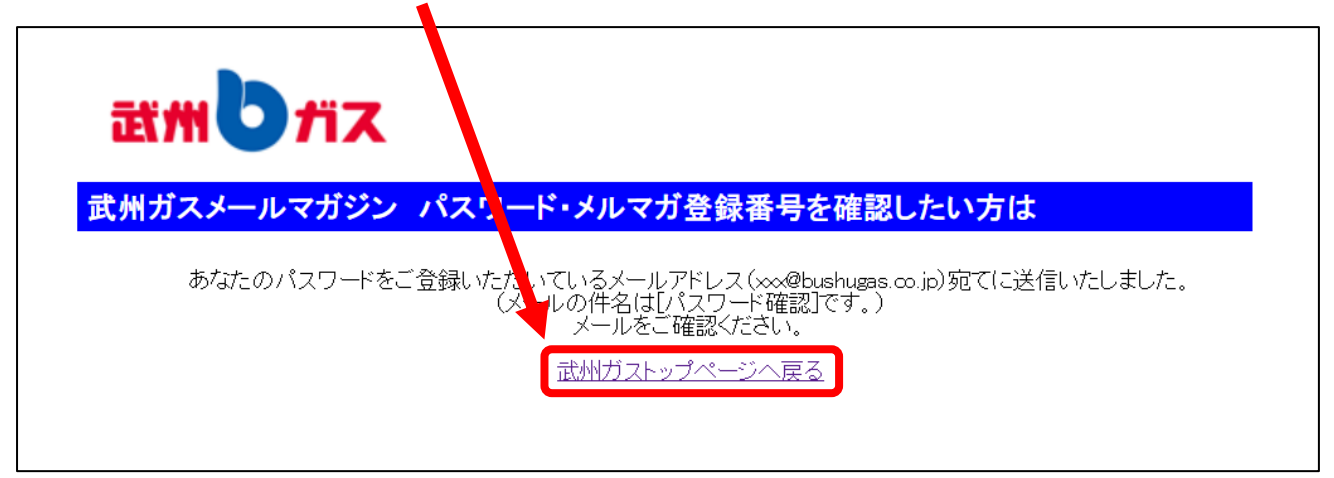

トップページが表示されます。

※武州ガスからパスワードをご案内するメールを送信します。メールを確認し、再度登録内容を変更し てください。 <メールマガジンの登録を解除するとき>

## ■操作方法

1.「メールマガジンのお申し込み」ページ中央の【ご登録の取り消し(解除)】をクリックします。

| 武州しガフ                | ĸ                                               |                                             |                                     | (キーワード検索                     |                       | 州ガス り         | 緊急時はこちら 🕕               |
|----------------------|-------------------------------------------------|---------------------------------------------|-------------------------------------|------------------------------|-----------------------|---------------|-------------------------|
| <b>О</b><br>лл       | <b>ひ</b><br>でんき・ひかり                             | <b>愛知</b><br>商品・サービス                        | ₩₩<br>歳と暮らし                         | (1)<br>安全対策                  | 企業 報                  | 採用情報          | <b>?</b><br>お手続き・お問い合わせ |
|                      |                                                 | ×-                                          | - ルマガジン                             | ッのお申し返                       | ⊾а                    |               |                         |
| ホーム/食と暮らし/メー         | ルマガジンのお申し込み                                     |                                             |                                     |                              |                       |               |                         |
|                      |                                                 | -                                           |                                     |                              | Bushu<br>Mail Ma      | Gas<br>agazin | e                       |
|                      |                                                 | 武州;                                         | ガスメールマガジ                            | シに登録しません                     |                       |               |                         |
| 武/<br>す。<br>ま7<br>も5 | 州ガスのメールマガジンは、<br>た、メールマガジン読者限な<br>ちろん、入会金・会費は無≉ | お得なセール情報、レシ<br>宅のプレゼントや、当社主<br>≌です。ぜひ、ご登録くだ | ビ、当社で開催してい。<br>:他のコンサートの当選6<br>:さい! | 5料理教室や、近隣地域の<br>奮率が高くなるなどの特許 | ンベント情報などを毎月<br>oあります! | 月1回を目安にお届けし   | ておりま                    |
| *:                   | メールマガジンの配信登録                                    | ・解除方法についての詳細                                | lは、操作説明書 PDF                        | ■をご覧ください。                    |                       |               |                         |
|                      |                                                 |                                             | 新規登録(                               | まこちら 🗋                       |                       |               |                         |
|                      | ご登録内容の                                          | 変更 🛛                                        | 登録の取り                               | 消し(解除) 🛛                     | パスワー                  | ドをお忘れの方       |                         |

「配信停止」ページが表示されます。

2. 登録しているメールアドレスとパスワードを入力し、【停止】ボタンをクリックします。

| 武州しガス                                                            |                                   |
|------------------------------------------------------------------|-----------------------------------|
| 武州ガス メールマガジン配信停止フォー                                              | - <b>Д</b>                        |
| 登録したメールアドレスとパスワードを入力し、「停止<br>パスワードを忘れてしまった方は <u>こちらをクリックして</u> 。 | :」ボタンをクリックしてください。<br><u>ください。</u> |
| メールアドレス                                                          |                                   |
| xxx@bushugas.co.jp                                               |                                   |
| パスワード                                                            |                                   |
|                                                                  |                                   |
| 停」                                                               | 止リセット                             |

「配信停止」ページが表示されます。

※登録したメールアドレスとパスワードが一致しないと、登録内容の変更ができません。

認証に失敗しました。 入力されたメールアドレスまたはパスワードが間違っている可能性があります。 お手数ですが入力内容をご確認のうえ、再度ご入力願います。

上記のエラーが表示されたら、ブラウザの「戻る」ボタンを押してください。

※パスワードを忘れた方は・・・

12ページの<登録したパスワードを忘れてしまったとき>をご参照ください。

3. 必須事項を入力し、ページ下部の【確認】ボタンをクリックします。

| 武州したス                                                                                                    |                  |
|----------------------------------------------------------------------------------------------------|------------------|
| 武州ガス メールマガジン配信停止フォー                                                                                                    | Ц                |
| メールマガジンの配信を停止します。<br>確認をクリックしてください。                                                                                                   |                  |
| メールアドレス(必須)                                                                                                    |                  |
| xxx@bushugas.co.jp<br>※半角英数字で入力してください。                                                                                                |                  |
| 武州ガスのメールマガジンの配信を停止する(**                                                                                                    | 湏)               |
| ●メールマガジンの配信を停止する<br>配信を停止したい場合は、上記にチェックを付け                                                                                            | てください。           |
| 配信停止理由(必須)                                                                                                    |                  |
| 複数選択可<br>✓ 転居、建替え等により、武州ガスを利用し<br>○ メルマガだけのプレゼントが少ない(当たら)<br>○ 興味のあるイベント情報が少ないから<br>○ ガス器具に関する情報が少ないから<br>○ 環境に関する情報が少ないから<br>○ マの他理由 | (なったから<br>えい) から |

「登録内容の確認」ページが表示されます。

4. 表示された内容に誤りがなければ【送信】ボタンをクリックします。

| 武州しガス                                     |     |  |
|-------------------------------------------|-----|--|
| 武州ガス メールマガジン配信停止フ                         | ォーム |  |
| ご登録頂いた内容は以下となります。<br>よろしければ送信をクリックしてください。 |     |  |
| メールアドレス(必須)                               |     |  |
| xxx@bushugas.co.jp                        |     |  |
| 武州ガスのメールマガジンの配信を停止する(8須)                  |     |  |
| メールマガジンの配信を停止する                           |     |  |
| 配信停止理由(必須)                                |     |  |
| 転居、建蓉え等により、武州ガスを利用しなくなったから                |     |  |
| 送信 戻る                                     |     |  |

「配信停止完了」ページが表示されます。

5.「武州ガストップページへ戻る」をクリックします。

| 武州しガス                                                                                         |  |  |
|-----------------------------------------------------------------------------------------------|--|--|
| 武州ガス メールマガジン配信停止 スォーム                                                                         |  |  |
| メールマガジン、配信を停止いたしました。<br>ありがとうございました。<br>xxx@bushugas.co.j <mark>,</mark> <u>武州ガスホームページへ戻る</u> |  |  |
| 武州ガス株式会社<br>〒350–1188 埼玉県川越市田町32–12 TEL:049–241–9000                                          |  |  |
| Copyright © Bushu Gas Co., Ltd. All Right Reserve.                                            |  |  |

トップページが表示されます。

以上でメールマガジンの登録解除は完了です。